## Activate your myHR account

## Personal device

| Step | Activity                                                                                                    |
|------|----------------------------------------------------------------------------------------------------|
| 1    | Open an internet browser and navigate to https://myhr.health.qld.gov.au/sso                                                                                                    |
| 2    | Click on the Activate account link                                                                                                    |
|      | L Sign in                                                                                                    |
|      | Person ID                                                                                                    |
|      | Password                                                                                                    |
|      | Forgot password     Activate account     Log in       By logging in you agree to the following Terms of Service.                                                                                    |
| 3    | Enter your Person ID (6-digit payroll number) and click Send Email or Send SMS                                                                                                    |
|      | L Forgot password / Activate account                                                                                                    |
|      | Enter your Person ID                                                                                                    |
|      |                                                                                                    |
|      | Return to login page Send Email Send SMS                                                                                                    |
|      | You will receive a message stating a confirmation email or SMS has been sent to you.                                                                                                    |
| 4a   | If you chose to use an Email                                                                                                    |
|      | Open Microsoft Outlook, and access the myHR Activation email. Follow instructions provided.                                                                                                    |
|      | Subject: myHR - Forgot password / Activate account                                                                                                    |
|      | Hello,<br>We've sent you this email because you selected either "Forgot password" or "Activate account".                                                                                            |
|      | Click the following link to reset your password:                                                                                                    |
|      | https://sso-pstest.wfm.health.qld.gov.au/reset/rest/UserService/users?token=fad24ee9ab63347f92a5a3b1d05a4617                                                                                        |
|      | This link will expire in 30 minutes.<br>For help, call the Payroll and Rostering Service Desk on 1800 239 074 (then press 1). Support hours are 8am - 5pm, except for weekends and public holidays. |
|      | Kind regards,<br>Payroll and Rostering Service Desk                                                                                                    |
|      | This is a system generated email. Please DO NOT REPLY.                                                                                                    |
|      | You will then be prompted to create a password for your myHR account.                                                                                                    |

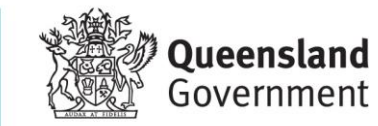

**Metro North** 

Health

| Step | Activity                                                                                                    |
|------|----------------------------------------------------------------------------------------------------|
| 4b   | If you chose to use SMS<br>Open the text message to find your verification code.<br>Enter the SMS code and select your myHR password.                                                                                                    |
| 5    | You will then be taken back to the myHR login screen.<br>Use your Payroll ID and new password to log in to myHR.                                                                                                    |
| 6    | <ul> <li>On the verification page, enter the One Time Password (OTP) code:</li> <li>A One Time Password (OTP) code will be sent to your registered email address and mobile number</li> <li>Enter the OTP</li> <li>Click Submit OTP</li> </ul> |

## Having troubles?

Call Metro North myHR Support Team

3506 2622 - option 1